Nederlands Kamerorkest

## **BIJLAGE 1**

## Instructie film componeerwebsite

De website bestaat uit twee pagina's, met twee aparte links. Begin met website 1, daarna kan je met website 2 beginnen.

Website 1: https://componeer-module.netlify.app/ Website 2: https://componeer-module.netlify.app/part2

Als je op de website komt, zie je allerlei gekleurde blokjes. Elke blokje staat voor een instrumentgroep:

- Geel: de violen en altviolen
- Rood: cello's en contrabassen
- Paars: houtblazers en de harp
- Blauw: de koperblazers
- Groen: het slagwerk

Als je op één van de blokjes klikt, gaat er muziek spelen. Je kunt de instrumentgroepen combineren; bijvoorbeeld versie 1 van de violen en altviolen samen met versie 2 van de cello's en contrabassen. Wat niet kan, is versie 1 en 2 van dezelfde instrumentgroep laten klinken. Dat komt omdat in de voorstelling de violen en altviolen ook niet twee versies tegelijkertijd kunnen spelen.

Ga om te beginnen eens uitproberen welke combinaties jij mooi vindt klinken. Doe dit bij website 1 en daarna bij website 2. Je kunt alle groepen aan zetten tegelijkertijd, maar je kunt ook maar één of twee groepen laten klinken. Je kunt bijvoorbeeld dit maken:

- Violen en altviolen versie 1
- Cello's en contrabassen versie 1
- Houtblazers en harp versie 2

## Het invulformulier

Als je een combinatie hebt gevonden die je mooi vindt en wil onthouden, dan kun je dat invullen op het formulier. Hiervoor moet je een beetje naar beneden scrollen op de website.

Het formulier lees je op twee manieren, van boven naar beneden en van links naar rechts. Ten eerste van boven naar beneden: alles wat boven elkaar staat, klinkt tegelijkertijd. Dan van links naar rechts, dat klinkt na elkaar. Let op! Als je het formulier invult, gaat het niet automatisch afspelen. Dat moet je zelf aanklikken bovenaan de website.

- Ik vind de volgende combinatie mooi: - Cello's en contrabassen versie 1
- Houtblazers en harp versie 2
- Slagwerk versie 2

Nu wil ik deze combinatie opschrijven in het formulier. De instrumenten die ik wil laten spelen, klik ik aan. Zo heb je de combinatie opgeschreven.

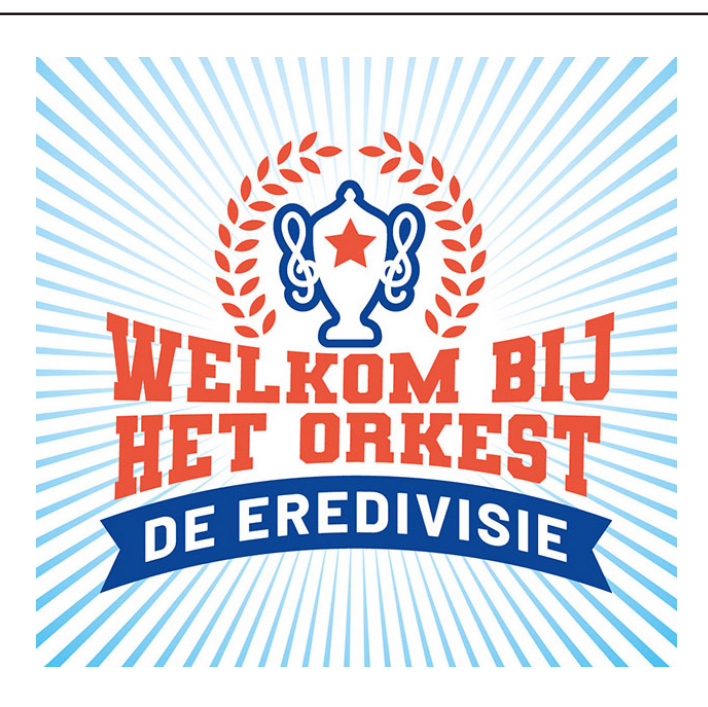

Nu wil ik het muziekstuk langer maken en gaan we van links naar rechts werken in het formulier. Na deze combinatie wil ik dat alleen de cello's en contrabassen doorspelen met versie 1. Dat betekent dat ik dat blokje weer aanklik. Omdat de rest niet hoeft door te spelen hoef ik geen extra blokjes aan te klikken.

Hierna wil ik dat de cello's en contrabassen blijven doorspelen maar nu met versie 2 en dat het slagwerk erbij komt met versie 1. Dan klik ik het juiste blokje aan voor de cello's en contrabassen en daar onder, zodat het tegelijkertijd klinkt, het slagwerk.

Zorg ervoor dat je het formulier helemaal tot aan de rechterkant, vol componeert. Anders is het muziekstuk te kort.

Zo kun je een heel muziekstuk opschrijven, zodat je het niet vergeet! Als je onderaan de website op print klikt, kun je jouw formulier opslaan en uitprinten. Je kunt het dan bijvoorbeeld thuis ook eens laten horen, want alles wat op het formulier staat kun jij op de website aanklikken en laten horen.

## Even samenvatten:

- 1. Ga verschillende combinaties maken, luister wat jij mooi vindt
- 2. Als je weet welke combinaties jij mooi vindt, zet dit dan in het formulier
- 3. Zet verschillende combinaties achter elkaar, zo heb je een heel muziekstuk
- 4. Doe dit eerst met website 1, daarna met website 2

Jullie gaan twee lessen werken met deze website. In de eerste les maakt iedereen een begin met zijn of haar eigen muziekstuk. Aan het einde van de tweede les kiezen jullie als klas één muziekstuk, een compositie, uit. De juf of meester weet welke website jullie hiervoor gaan gebruiken: website 1 of 2. Het formulier van jullie compositie wordt per mail naar het orkest gestuurd, zij gaan het dan live in de voorstelling spelen!